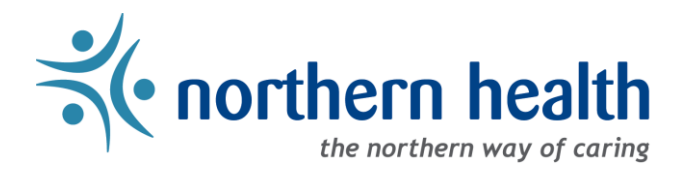

## mySchedule Manager Guide - Annual Vacation - Submitting Approved Requests

## Introduction

After all Annual Vacation requests for a round have been processed in mySchedule, rounds must be submitted to Staffing Services for entry.

**NOTE:** Starting in 2020 (the 2021 vacation selection process), this process has been streamlined. The information here is also contained in the **Annual Vacation – Processing Vacation Requests** document.

## Access the Annual Vacation Module

- 1. Login to mySchedule.northernhealth.ca with your Northern Health user account.
- 2. Select the **Scheduling** menu item located in the top left of the screen:

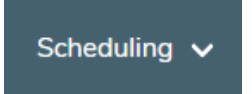

3. Select Manage Vacation:

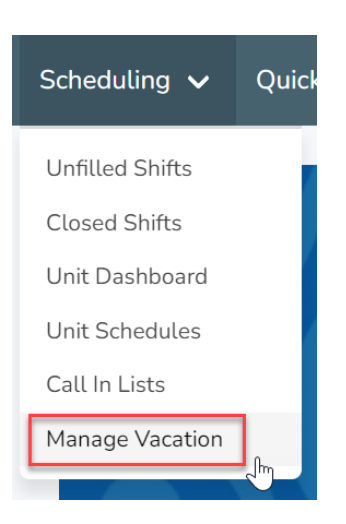

## Accessing the Vacation Round Page

1. Select **Process** beside the vacation group on the **Manage Vacation Groups** page.

| Manage Vacation Groups<br>Disclaimer: Must be logged in as a Manager in order to edit a vacation group. |                  |                        |                    |  |  |  |  |
|----------------------------------------------------------------------------------------------------|------------------|------------------------|--------------------|--|--|--|--|
| Name                                                                                                    | Current<br>Round | Employee Submissions 🕄 |                    |  |  |  |  |
| 421 - UHN PACU DC1j (20000-DC1 Nurse)                                                                   | N/A              | 0                      | Process Edit Group |  |  |  |  |
| 423 - GTW HK & Laundry HKCb (10001-Cleaner)                                                             | N/A              | 0                      | Process Edit Group |  |  |  |  |

2. Select **Process** on the Vacation Round you have completed processing:

| Round 1 |                                |         | ready for pr                    | CLOSED<br>ocessing |
|---------|--------------------------------|---------|---------------------------------|--------------------|
|         | OPEN 04:05 PM PDT Aug 23, 2019 |         | CLOSE 04:09 PM PDT Aug 23, 2019 |                    |
|         |                                | Process |                                 |                    |

This message will be displayed for rounds that are ready for submission:

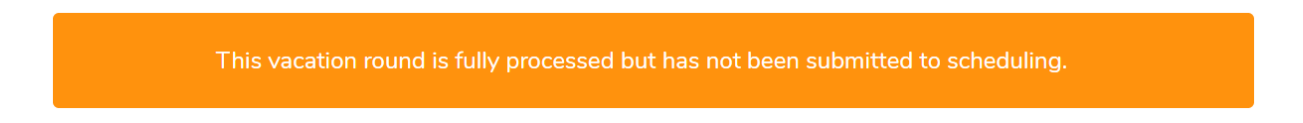

3. Select **Submit to Scheduling** from the bottom of the page. This button will only be available if all employees in the round have been Approved, Skipped, or Denied.

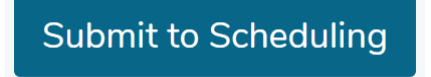

4. A confirmation overlay will appear – select **Cancel** to return to the previous screen, or select **Submit to Scheduling** again to finalize the submission.

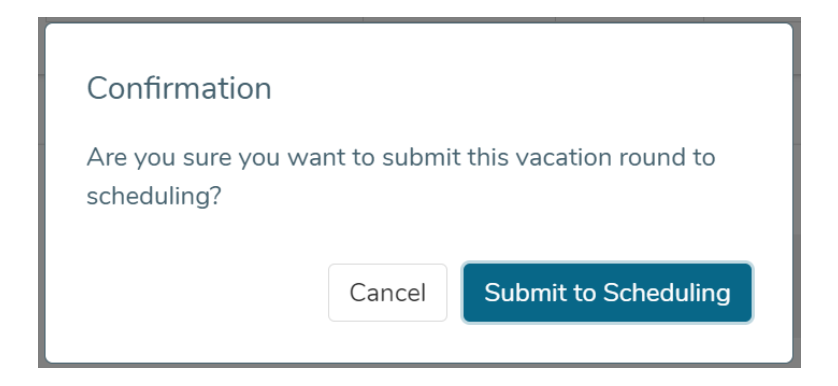

5. Once the round is submitted, a confirmation message will appear – at this point all tasks for the round have been completed:

| This vacation round | d is fully processed a | and has been submit | tted to schedulina. | Click here for more of | letails. |
|---------------------|------------------------|---------------------|---------------------|------------------------|----------|
|                     |                        |                     |                     |                        |          |

6. On the round selection page, submitted rounds appear in blue, with the status **Closed** – **processing complete**:

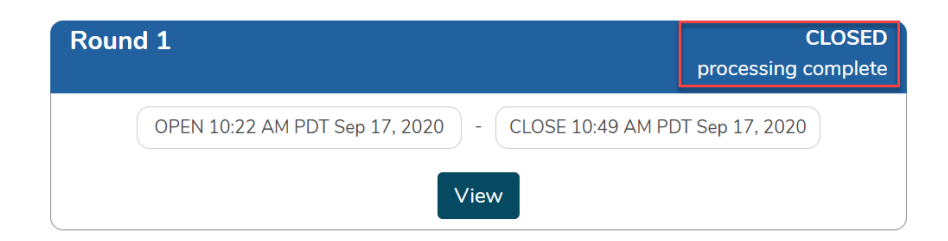